## Kopierar till Mac-dator

Kopiera filerna till en Mac-dator med följande metod.

- 1 Stäng LCD-skärmen och anslut.
- Stäng LCD-skärmen och anslut.

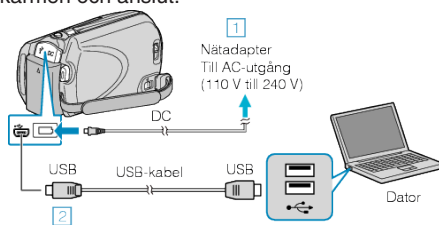

- Anslut nätadaptern till denna enhet.
- Anslut med den medföljande USB-kabeln.
- Programvaran som medföljer krävs inte för detta förfarande.
- 2 Öppna LCD-skärmen.

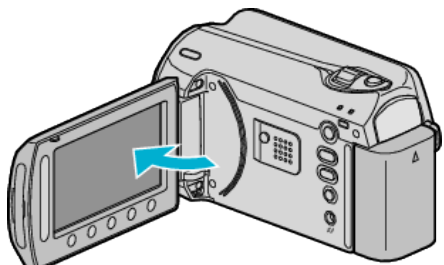

- USB-MENY visas.
- 3 Välj "UPPSPELNING PÅ DATOR" och berör ®.

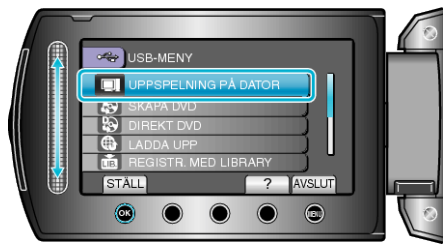

- De följande åtgärderna ska utföras på datorn.
- 4 Klicka på ikonen EVERIO\_HDD eller EVERIO\_SD på skrivbordet.
- Mappen öppnas.
- 5 Klicka på kolumnvisningsikonen.

Kolumnvisningsikon

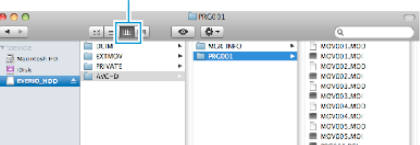

- Sök i mappen med filerna som ska användas.
- $\pmb{6}$  Kopiera filerna till en mapp på datorn (Skrivbordet osv.).

Filer att kopiera

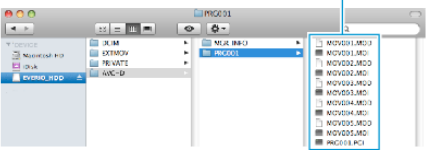

## OBS!:

- Om mappar eller filer raderas/flyttas/ändrar namn på datorn kan de inte längre spelas upp i denna enhet.
- MOD-filer som kopierats till en Mac-dator kan inte importeras till iMovie.

Om du vill använda MOD-filer med iMovie, importera filerna med iMovie.

## ANMÄRKNING:-

• Du kan redigera filerna med programvara som stöder MOD-/JPEG-filer.

 När du ska koppla bort denna enhet från datorn drar och släpper du ikonen EVERIO\_HDD eller EVERIO\_SD på skrivbordet i papperskorgen.

## iMovie och iPhoto

Du kan importera filer från denna enhet till en dator med Apples iMovie '08, '09 (video) eller iPhoto (stillbild). Kontrollera systemkraven genom att välja "Om den här datorn" på Apple-

Kontrollera systemkraven genom att välja "Om den här datorn" på Applemenyn. Här kan du fastställa operativsystemversion, processor och minnesstorlek.

- Den senaste informationen om iMovie eller iPhoto finns på Apples webbplats.
- Information om hur du använder iMovie eller iPhoto finns i hjälpfilen till respektive program.
- Det kan inte garanteras att åtgärderna fungerar i alla datormiljöer.